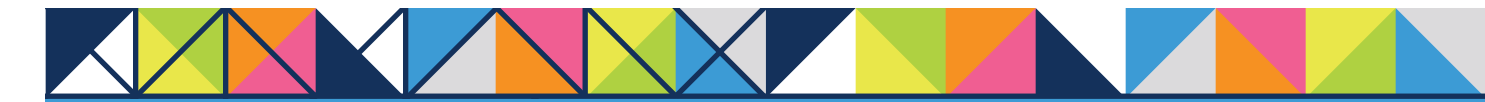

# **GET CONNECTED**

## Get MGIC Rate Quotes through **Optimal Blue**®

#### 1. Enter Loan Data

There are two ways to start a loan under the **New Search** tab.

- A. To upload a DU 3.2 data file, click Browse to locate and select the file and click Start New Loan to automatically populate most of the fields
- **B.** To manually enter the loan data, enter the appropriate fields

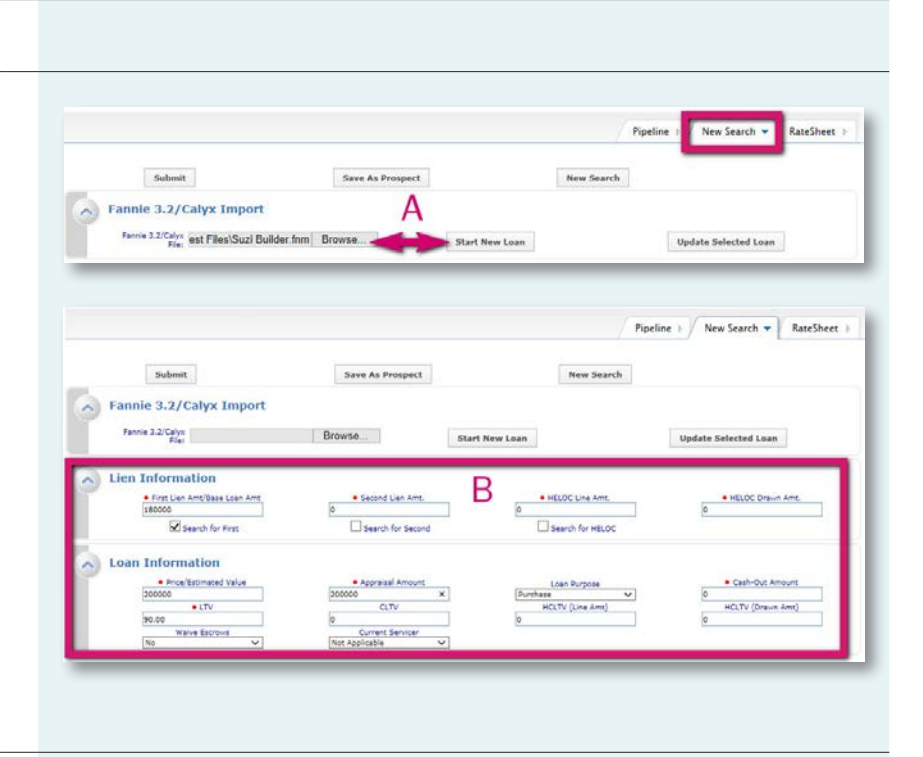

MGIC

#### 2. Save Loan

After the loan data is entered, click **Save As Prospect** to save the loan data prior to submitting it. This avoids having to key in the data when performing a new search on the loan.

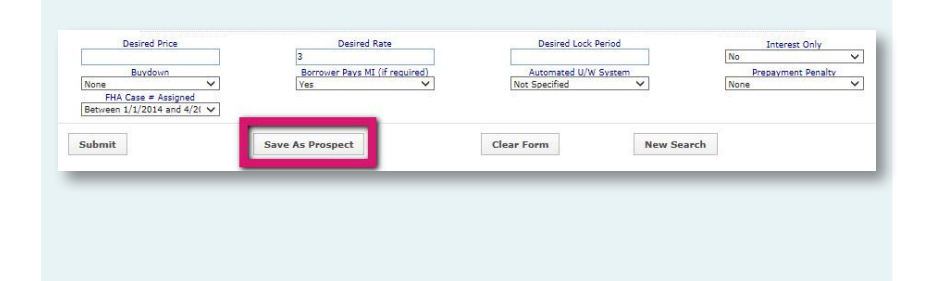

#### 3. Submit Loan

After saving the loan, click **Submit**.

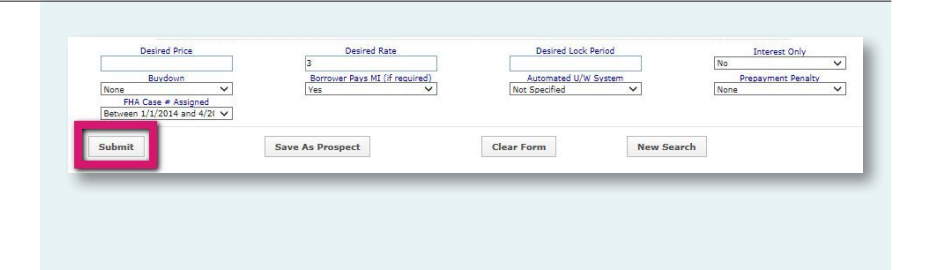

### 4. Select Product

After submitting the loan, Optimal Blue displays various products. The blue **MI** button appears next to the eligible products when the LTV is greater than 80%. Click the **MI** button next to the result you choose.

| Links <u>Eligible Product</u> | Rate  | APR   | <u>P&amp;I</u> |
|-------------------------------|-------|-------|----------------|
| MI                            | 3.000 | 3.648 | \$759          |
| MI                            | N/A   | N/A   | N/A            |
| MI                            | 3.000 | 3.648 | \$759          |
|                               | N/A   | N/A   | N/A            |

#### 5. Select MGIC Standard Rates

Select **MGIC** from the drop-down menu to view MGIC's premium rates using GSE standard coverage requirements.

A. Review and update information as necessary.

Note: For loans with multiple borrowers, enter a second representative FICO score to signify 2+ borrowers, if not automatically populated.

- B. Select Standard Coverage Per Secondary Guidelines
- C. Click Submit

#### 6. Get Standard Coverage Rates

- A. These mortgage insurance rates are based on GSE standard coverage requirements
- B. Six MGIC product rates are displayed:
  - BPMI Monthly
  - Lender-Paid Single
  - BPMI Single Non-Refundable
  - BPMI Single Refundable
  - BPMI Split-Premium .50
  - BPMI Split-Premium 1.0
- **C.** MGIC also provides the mortgage insurance premium tax rates for Kentucky and West Virginia. (Kentucky rate quotes don't include local municipal taxes.)
- D. Select a rate quote scenario
- E. Click **View/Print** to open the Rate Quote PDF (go to step #9)
- F. To contact MGIC, click Contact MGIC
- G. To order MI through MGIC's Loan Center, click **Order MI** (go to step #10)

| • MI Provider                         |                                                                                                  |                                                     |
|---------------------------------------|--------------------------------------------------------------------------------------------------|-----------------------------------------------------|
| MGIC -                                |                                                                                                  | •                                                   |
| Property Zip                          | Code                                                                                             |                                                     |
| 27455                                 |                                                                                                  |                                                     |
| ICO 1*                                | FICO 2*                                                                                          |                                                     |
| 750                                   |                                                                                                  | A                                                   |
| Please note: Fl<br>Drigination Cl     | CO 2 is used for MI quoting purposes<br>annel                                                    | only.                                               |
| Lender                                |                                                                                                  | ~                                                   |
| AUS Recomme                           | ndation                                                                                          |                                                     |
| None                                  |                                                                                                  | ~                                                   |
| Coverage Ame<br>Standard<br>Affordabl | unt B -<br>Coverage Per Secondary Guidelines<br>e Product Coverage                               | 5                                                   |
| Submit                                | C                                                                                                |                                                     |
| FICO 1 is the<br>application. Pro     | score used to determine the represen<br>wide the other borrower's representat<br>accurate quote. | ntative score for the<br>tive score (if applicable) |

| MGIC                                   |                            |                                    | 1.23                                        | FINAL RATES                 | 3                                  |                                   |
|----------------------------------------|----------------------------|------------------------------------|---------------------------------------------|-----------------------------|------------------------------------|-----------------------------------|
| MI OPTIONS A                           | В                          | B                                  | В                                           | В                           | В                                  | 1507/18 8:33 AM C 57              |
| Hi estimates are based an 23% Coverage | 1910 Plantiny 25% Coverage | Lender Paul Single 25%<br>Coverage | BPHI Single Non-Parlandable<br>25% Coverage | Bittl Single Raturdatio 25% | BING Sale-Premiers 25%<br>Coverage | BINE Spit Premium 25%<br>Coverage |
| Auto Quete ID                          | 1/296.52V                  | UBYONS7                            | UMIDQ4.                                     | SCHORCE.                    | UPSHIT                             | U595546                           |
| apfront HE Premium                     | · · ¥0.09                  | \$4,704.00                         | \$3,248.00                                  | \$4,585.00                  | \$1,400.00                         | \$2,000.0                         |
| lyfrant HL Prensum Kate %              | 0.000%                     | 1.6875                             | 1.169%                                      | 2,310%                      | 6.500%                             | L001%                             |
| Aphrent HI Premium Tax Amount          | \$2.49                     | \$25.87                            | \$17.86                                     | \$36.19                     | \$7.79                             | £15.4                             |
| ti Premium Tax Kate % C                | 0.552%                     | 0.550%                             | 0.552%                                      | 0.550%                      | 1.530%                             | 0.552%                            |
| biginal (Base) Loan Amount             | \$290,000.00               | \$290,000.00                       | \$280,000.08                                | \$290,000.00                | \$290,000.00                       | \$290,000.00                      |
| footbly MI Premium                     | \$25.17                    |                                    |                                             |                             | (45.3)                             | \$15.00                           |
| Austhiy HI Premium Rate %              | 0,387%                     |                                    |                                             |                             | 6,200%                             | 0.151%                            |
| Select a Rate Qualte                   |                            |                                    |                                             |                             |                                    |                                   |
| View/Print E Cantact MGDC              | F Order MI                 | G                                  |                                             |                             |                                    |                                   |

### 7. Select Affordable Product Coverage Rates

Select **MGIC** from the drop-down menu.

A. Review and update information as necessary.

Note: For loans with multiple borrowers, enter a second representative FICO score to signify 2+ borrowers, if not automatically populated.

- B. Select Affordable Product Coverage
- C. Select **Special Loan Program** and select a value from the drop-down box
- D. Click Submit

#### **MI QUOTES** MI Provider MGIC • Property Zip Code 24901 FICO 1\* FICO 2\* 725 750 Origination Channel V Lender AUS Recommendation ~ None Coverage Amount O Standard Coverage Per Secondary Guidelines Affordable Product Coverage В Special Loan Program HomePossible V Affordable lending coverage requirements are based on Fannie Mae's and Freddie Mac's Seller Guides. HFA coverage exceptions must be obtained directly from your MI Provider. Submit FICO 1 is the score used to determine the representative score for the application. Provide the other borrower's representative score (if applicable) in FICO 2 for an accurate quote.

### 8. Get HomeReady®/Home Possible®/HFA Rates

- A. These mortgage insurance rates are based on affordable program coverage requirements
- **B.** Six MGIC product rates are displayed:
  - HomeReady/Home Possible BPMI Monthly
  - HFA Charter BPMI Monthly
  - HomeReady/Home Possible Lender-Paid Single
  - HFA Charter Lender-Paid Single
  - HomeReady/Home Possible BPMI Single Non- Refundable
  - HFA Charter BPMI Single Non- Refundable
- **C.** MGIC also provides the mortgage insurance premium tax rates for Kentucky and West Virginia. (Kentucky rate quotes don't include local municipal taxes.)
- D. Select a rate quote scenario
- E. Click View/Print to open the Rate Quote PDF (go to step #9)
- F. To contact MGIC, click Contact MGIC
- G. To order MI through MGIC's Loan Center, click **Order MI** (go to step #10)

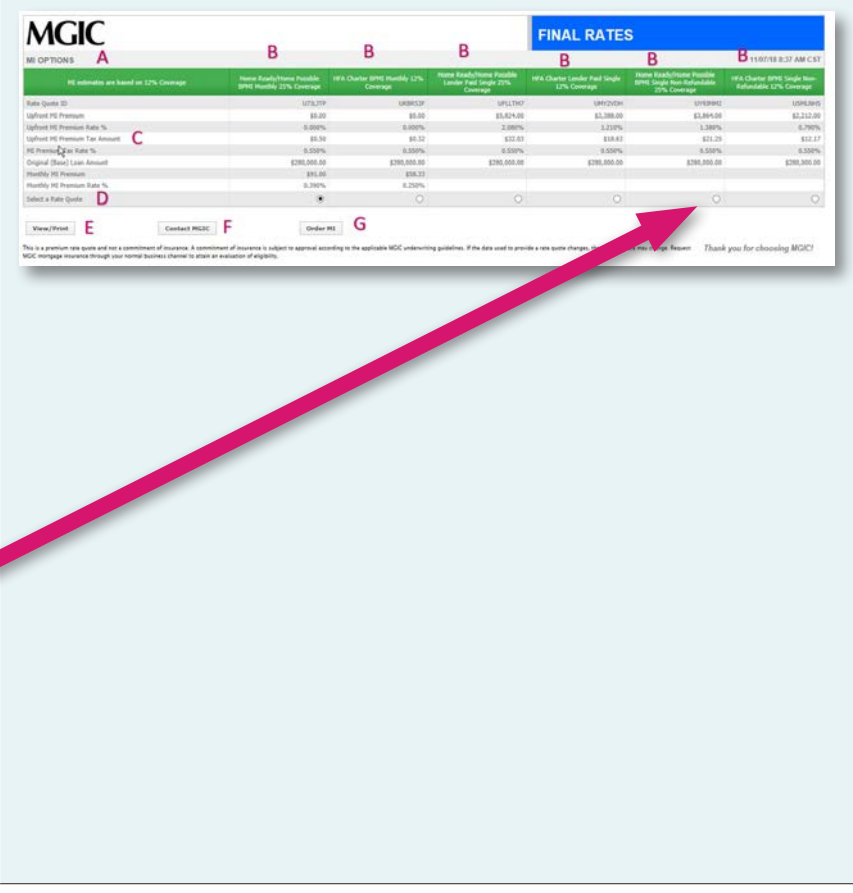

### 9. Save/Print/Email PDF

Once the rate quote PDF is open, you may save, print or email the PDF using the standard File menu.

#### 10. Enter Rate Quote ID

You may reference the rate quote ID in MGIC's Loan Center to automatically import the MI data into the loan.

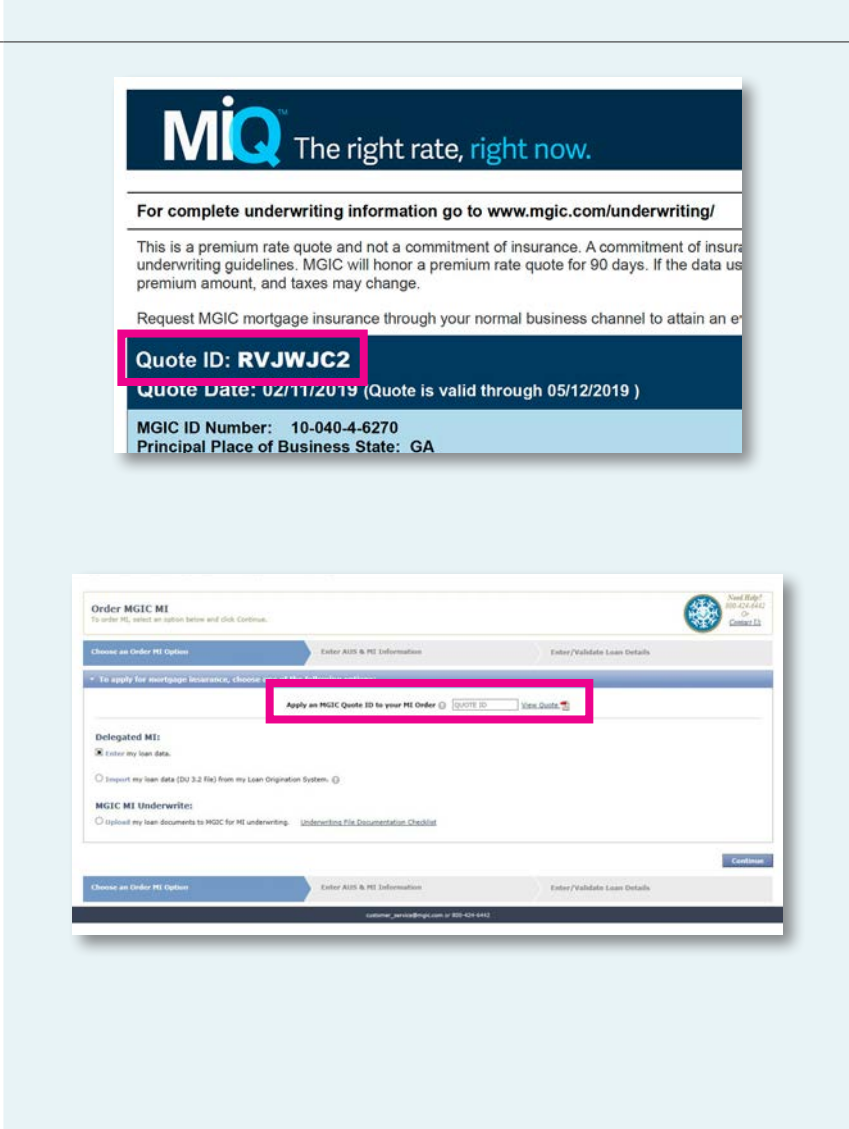

Contacts: MGIC Integration Services integration\_services@mgic.com 1-888-644-2334

Your MGIC Account Representative mgic.com/contact